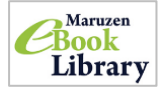

勉強や就職活動に役立つ電子書籍です。学内 Wi-Fi に接続されていれば、図書館ホームページから利用することができます。登録申込み、または VPN 接続で学外から利用できます。(光華 navi リンク 集「図書館データベースの学外利用」を参照してください)

学内 ① 使っている端末(PC・スマホ・タブレットなど)が学内 Wi-Fi(OOksWi-Fi)に 888(08%) ==== ktol# - 915 - 21875/447 6m 275 接続されているか確認します。 Librarit, V-2. ② 図書館ホームページの「Maruzen eBook Library」のマークをクリックし、 COME <u>NEWRO</u> Southeathe, <u>Sin</u> ID 1 Schoten キーワードを入力して検索します。 NERVERAL 1 1 ③ 閲覧できる資料が一覧で表示されるので、読みたい本をクリックします。 ④ 読み終わったときは、ページ右上部にある「閲覧終了」をクリックしてください。 最初に 学外 登録が必要です!(学内 Wi-Fi に接続されている端末から) 京都光華女子大学 (I) 学内 Wi-Fi に接続されている端末から、図書館ホーム ページ内の「Maruzen eBook Library」のマークをク リックし、開いたページ中央上部の「アカウント」を 間易検索 詳細検索 コード検索 - 55**8 - 5** - 588 - 56 - **6** 開発展歴はおりません クリックします。 0.800.24 出版年 3 内容が正しければ「登録」をクリック。 ユーザ認証アカウントの登録/更新 ワ「ユーザ認証アカウントの登録 登録したメールアドレスに確認メール **\_\_\_**! BED (X-APEL2) : 108 / 更新」画面に移るので、大学 が送られたメッセージが表示されま man (x-APHLA) was incom で使用している「**学内メールア おら前:**京都光景女子大学回唐哲 す。「OK」をクリックするとアカウン アカウント登録前に、下記の利用 ドレス」と「名前」を入力しま 「Manuen elsok Library」(以下、「キサービス」)を建立する共都道秘密発表会社(以下、「当社」)は、 古客場が安心して「Manuen elsok Library」をご利用用するよう、プライバンーポリシー(個人用研究園に 算する様本方針)を完全個人構得保護に取り組んでいます。 トの登録は終了です。 す。「利用規約に同意して次 ユーザ認証アカウントの登録/更新 パレントのに、対応様の印象のもと、個人情報を採集させていただが 方クント登録により、キサービスの利用機能を提供するため のかったないのです。この利用機能を提供するため へ」をクリックします。 認証ID(メールアドレス):lib@r お&納:京都光華女子大学回書自 2 B ++>t% アカウント登録を受け付けました **Maruzen** 今日, 17:22 大学医療提 # 4 登録したメールアドレスに「Maruzen eBook Library 担当」からメールが来るので、 京都光華女子大学回書館# メール内に記載された URL にアクセスし、パスワードを <mark>20 分以内に登録</mark>して下さい。 丸菖雄松室株式会社 学術情報ソリューション事業部 Maruzen eBook Library担当より、ご連絡さしあげます。 以下の通り、リモートアクセス用アカウント登録の 受付が完了しました。 ● URLをクリックすると、パスワードの登録画面に移動します。指示に従ってパスワード • 121710 - Ho@mail.koka.ac.in を決めて入力したあと、「登録」をクリックすれば完了です。 ■取得日:2018-12-19 ובב アカウント登録を完了するには、下記し 20分以内にアクセスが無い場合は無5 さあ、これで準備は OK です ◆アカウントの有効期限について . . . . . . . . . . . . . . (1)スマホで図書館 HP 内の「eBook Library」のマークをクリックすると機関認証の画 ◎スマホで読んでみよう 面が出てきます。そこに「認証 ID:登録したメールアドレス」と「認証パスワード: >機關認証 登録したパスワード」を入力→「認証する」をクリックします。 認証 ID: 登録したメールアドレス ••••• (2) 本の読み方は「学内」と同じです。読み終わったときは、ページ右上部にある「閲覧終 認証しない(ゲスト利用) 認証する 了」をクリックしてください。 学認アカウントをお持ちの方はこちら 有効期限 アカウントには90日間の有効期限があります 看護実習のお供に eBook 延長手続きは学内Wi-Fiに接続されている端末から行うことができます ●図書館ホームページ内の「Maruzen eBook Library」のマークをクリ 看護実習に行かれる学生のみなさん ックし、開いたページ上部の「アカウント」をクリックします。 は、図書館で本を借りて実習期間に備 ❷登録した認証 ID(メールアドレス)と名前を入力して「利用規約に同意 えておられるかと思います。たくさん して次へ」をクリックします の本、しかも分厚い本も多いですよ ③アカウントの利用を継続するのかを確認されるので、「はい」をクリッ ね。そこでオススメしたいのがこの電 クして次の画面へ。 子書籍です。ぜひ申込みをして実習に ④名前とパスワードも変更する場合は、「はい」をクリック。 役立ててください!! 利用期限の延長のみの場合は、「いいえ」をクリック。 以上で延長手続き完了です。